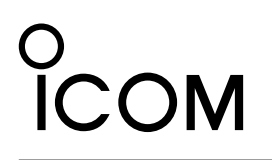

# 操作説明書

# TIME ADJUSTMENT SOFTWARE

#### 本製品は、パソコンと弊社製品を接続することで、パソコンの 時刻を弊社製品に設定させるためのソフトウェアです。

# 動作環境

◎ 対応OS Microsoft Windows 11(64ビット) Microsoft Windows 10(32/64ビット) Microsoft Windows 8.1(32/64ビット)

### (2021年11月現在)

※本書は、ST-4003W バージョン1.00、Windows10 を使用して説明しています。

ソフトウェア、OSのバージョンや設定により、お使いの端末と多少異なる場合があります。

# 弊社対応製品とパソコンとの接続

本製品を使用すると、下記の弊社製品の内部時計を設定できます。

弊社製品とパソコンとの接続には、USBケーブルを使用し ます。

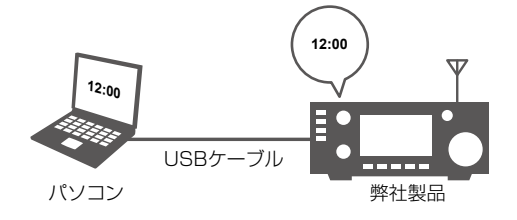

| 弊社対応製品                     | 弊社製品側のUSBポート | ご用意いただくもの               |
|----------------------------|--------------|-------------------------|
| IC-705                     | Micro-Bタイプ   | USBケーブル(市販品)            |
| IC-7100/IC-7100M/IC-7100S* | Mini-Bタイプ    | ※対応する弊社製品によっては、USBコネクター |
| IC-7300/IC-7300M/IC-7300S  | Bタイプ         | の形状が異なりますので、弊社製品をご確認の   |
| IC-7600/IC-7600M           | Bタイプ         | 上、ご用意ください。              |
| IC-7610/IC-7610M           | Bタイプ         |                         |
| IC-7850/IC-7851            | Bタイプ         |                         |
| IC-9700/IC-9700S           | Bタイプ         |                         |

★付属のUSBケーブルでもお使いになれます。

#### ご注意

ST-4003Wをご使用いただくには、USBドライバーのインストールが必要です。 下記URLから弊社ホームページにアクセスし、製品名で検索していただき、必要なUSBドライバーとインストールガイドをダ ウンロードしてください。

アイコム株式会社 サポート情報(個人のお客様) https://www.icom.co.jp/support/personal/

#### 登録商標/著作権

アイコム株式会社、アイコム、Icom Inc.、アイコムロゴは、アイコム株式会社の登録商標です。 Microsoft、Windowsは、マイクロソフト企業グループの商標です。 その他、本書に記載されている会社名、製品名およびサービス名は、各社の商標または登録商標です。 なお、本文中ではTM、®などのマークを省略しています。 本書の内容の一部、または全部を無断で複写/転用することは、禁止されています。

# ソフトウェアのインストール

- 管理者権限でサインインします。
  ※ ほかのアプリケーションを起動しているときは、すべて終 了してください。
- 2. 弊社ホームページよりダウンロードしたファイルを展開 後、インストーラーの保存先を指定してください。
- 8. 展開後のフォルダーの中にある実行ファイル(.exe)を ダブルクリックします。
   ※ ご使用のパソコンで、ファイルの拡張子を表示したいとき は、フォルダーオプションの表示設定を変更してください。
- 4. 「ユーザーアカウント制御」画面が表示された場合は、 〈はい〉をクリックします。
- 5. 言語を選択して、〈OK(O)〉をクリックします。 ※ 本書では、「日本語」を例に説明します。

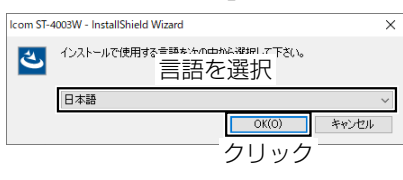

6. 〈次へ(N)>〉をクリックします。

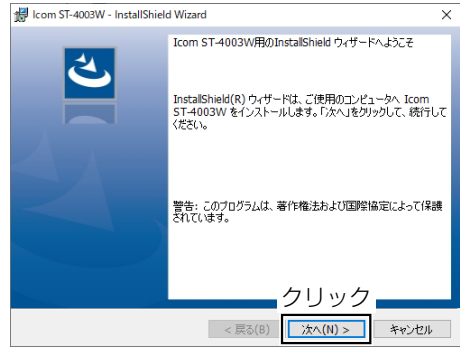

7. 〈次へ(N)>〉をクリックします。
 ※ 別のフォルダーを選択する場合は、〈変更(C)…〉をクリックレ、任意のフォルダーを選択してください)。

| ノし、江急のノオルターを選択して                                                                           | 1000  |
|--------------------------------------------------------------------------------------------|-------|
| # Icom ST-4003W - InstallShield Wizard                                                     | ×     |
| インストール先のフォルダー<br>このフォルダーにインストールする場合は、「次へ」をクリックしてください。 別のフォルダ<br>にインストールする場合は、「変更」をクリックします。 | さ     |
| Com ST-4003W のインストール先:<br>C*¥Program Files (x86)¥Icon¥ST-4003W¥                            | 変更(C) |
|                                                                                            |       |
|                                                                                            |       |
|                                                                                            |       |
|                                                                                            |       |
|                                                                                            |       |
| InstallShieldクリック                                                                          |       |
| < 戻る(B)<br>次へ(N) >                                                                         | キャンセル |

8. 〈インストール(I)〉をクリックします。

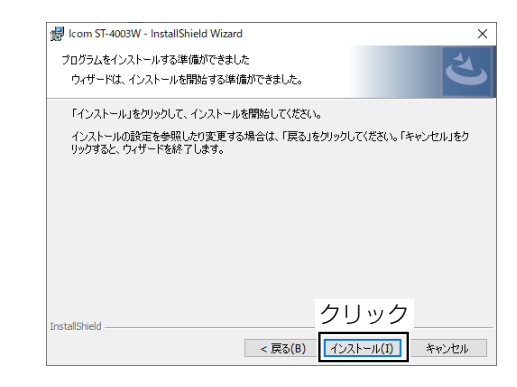

9. 〈完了(F)〉をクリックします。

| 👷 Icom ST-4003W - InstallShiel | d Wizard                                                                          |
|--------------------------------|-----------------------------------------------------------------------------------|
| ي.                             | InstallShield ウィザードを完了しました                                                        |
|                                | InstallShield ウィザードは、Icom ST-4003W を正常にインスト<br>ールしました。「完了」をクリックして、ウィザードを終了してください。 |
|                                |                                                                                   |
|                                |                                                                                   |
|                                |                                                                                   |
|                                | クリック                                                                              |
|                                | < 戻る(B) <b>完了(F)</b> キャンセル                                                        |

 10. 〈スタート〉をクリックすると、ソフトウェア(ST-4003W)
 のショートカットが表示されます。
 また、デスクトップにショートカットが作成されます。
 ※ アンインストールは、〈スタート〉→〔設定〕→〔アプリ〕に ある〔アプリと機能〕からできます。

# 操作画面

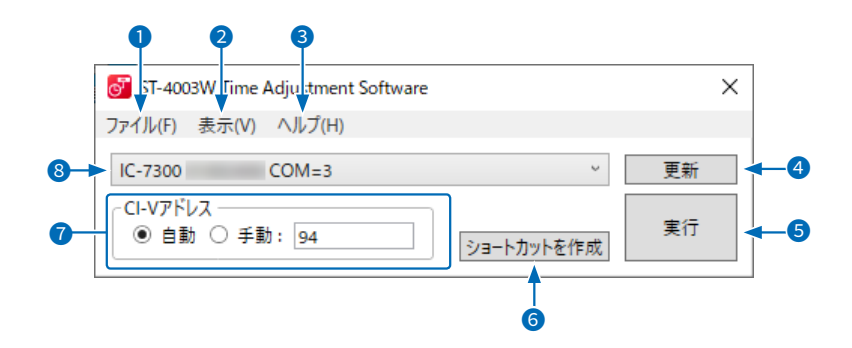

「ファイル(F)」メニュー
 終了(X)
 : ソフトウェアを終了します。

#### 2 「表示(V)」メニュー

言語設定(L) :ソフトウェアの表示言語を選択します。

#### ③「ヘルプ(H)」メニュー

バージョン情報(A): ソフトウェアのバージョン情報が表示されます。

4〈更新〉

弊社製品一覧(8)の接続状態を更新します。

#### 5〈実行〉

パソコンの時刻情報を弊社製品に設定します。

#### 6 〈ショートカットを作成〉

設定したい弊社製品ごとに本ソフトウェアのショート カットをデスクトップに作成します。 ※次回から弊社製品名が書かれたショートカットアイ

コンをダブルクリックするだけで、時刻合わせ機能 が動作します。

#### 7 CI-Vアドレス

接続する弊社製品のCI-Vアドレスを自動、または手動から選択します。

※下記いずれかの設定時は、「自動」を選択できます。

- ・ 弊社製品のCI-Vアドレスが初期設定の場合
- ・ 弊社製品のトランシーブの設定が ONの場合
- ※手動の場合は、弊社製品で設定しているCI-Vアドレス を入力欄に設定します。
   入力範囲:01~DF

#### 8 弊社製品一覧

接続している弊社製品名、シリアルナンバー、ポート番号が表示されます。 ※複数接続している場合は、この一覧から選択します。

# 使いかた

- 1. ST-4003Wを起動します。
- 2. 〈実行〉をクリックします。
  - 時刻設定中画面が表示されます。
  - 複数台接続している場合は、〈更新〉をクリックし、リストから設定したい製品を選択してから〈実行〉をクリックします。
  - 成功すると、下記の画面が表示されます。

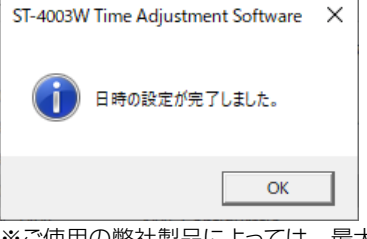

※ご使用の弊社製品によっては、最大1分程度かかること があります。

「秒を設定中」が表示された場合は、その時点でキャン セルしても、おおよその時刻(±1分程度)は、弊社製 品に設定されています。

3. 〈OK〉をクリックします。

#### ご注意

時刻設定できないときは、下記のことを確認してください。

#### 弊社製品の状態

◎ 電源が入っているか

※スタンバイ状態のときも、時刻を設定できません。 ◎以下の状態でないか

- クローニング中
- ファームアップ中
- インポート、またはエクスポート中
- 設定セーブ、またはロード中
- SWRの測定中

#### パソコンの状態

◎ 設定した弊社製品のCI-Vアドレスが間違っていないか ◎ USBドライバーが正しくインストールされているか